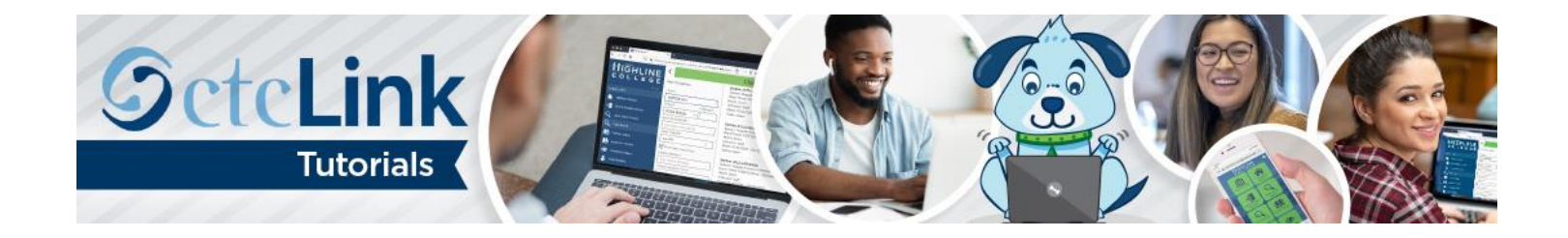

## How to Change or Cancel an Absence Request

This guide will show you how to change or cancel an absence request you previously submitted, such as for a sick or vacation day. Contact the Highline ITS Help Desk if you have problems with sign-in credentials, usernames or passwords.

## Directions

1. Once you have logged in to <u>ctcLink</u>, click **HCM Self-Service** from the menu on the left-hand side.

| C | octcLink My Institution View |
|---|------------------------------|
|   |                              |
|   | CS Staff Homepage            |
|   | HCM Self-Service             |
| Ī | Financials Self-Service      |
|   | Campus Solutions             |

2. The Employee Self-Service page will display. Click the Time tile.

| ©ctc <b>Link</b> |                  | ▼ Employee | Self Service    | Q      | ۲ | : | Ø |
|------------------|------------------|------------|-----------------|--------|---|---|---|
|                  | Time             |            | Payroll         |        |   |   |   |
|                  | Ċ                | )          | •               | (\$) • |   |   |   |
|                  | Personal Details |            | Benefit Details |        |   |   |   |
|                  | -                |            |                 | •      |   |   |   |

3. The Time page will display. Click the Cancel Absences tile.

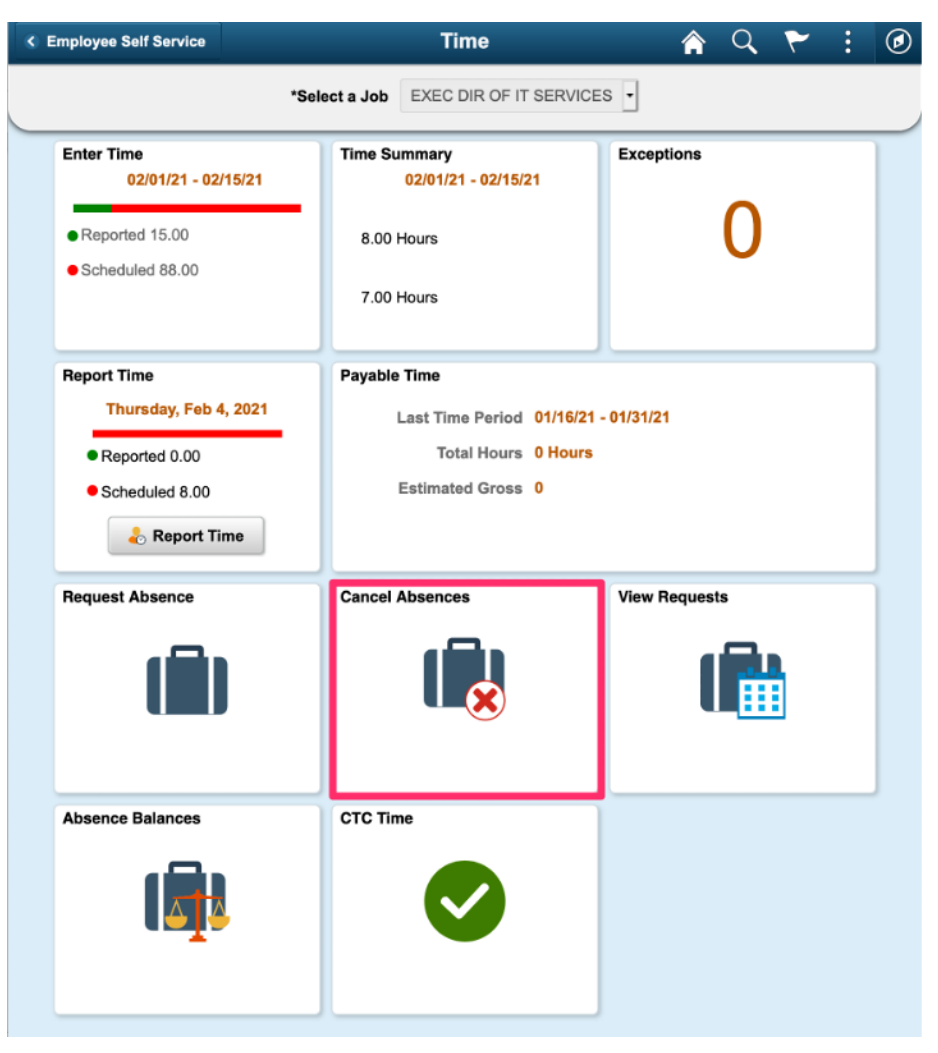

4. The Cancel Absences page will display. Click on the absence that you would like to change or cancel.

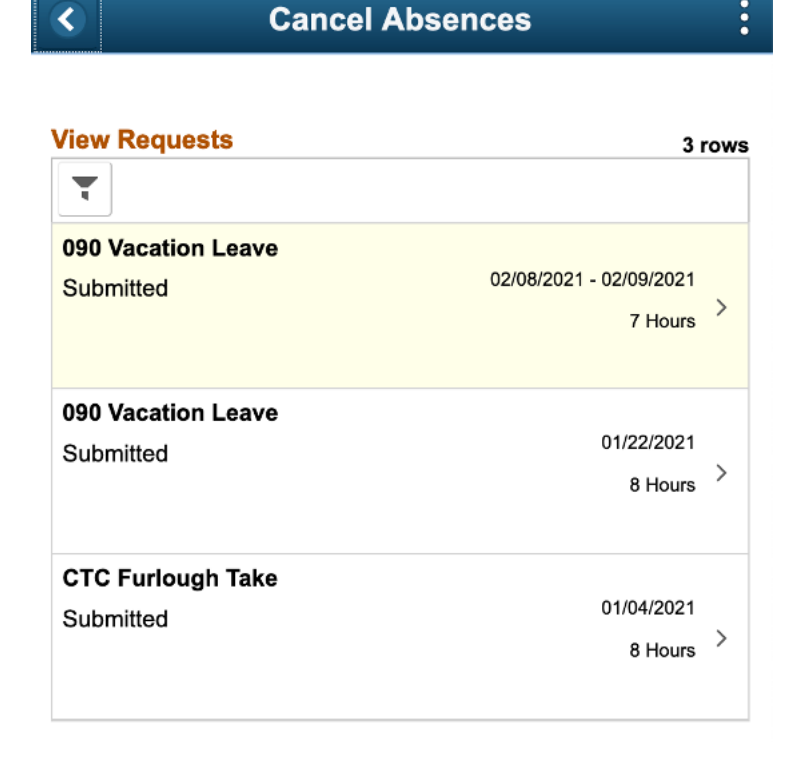

- 5. Enter any comments in the **Comments** box.
- 6. Click Cancel Absence.

| <u> </u>               | Cancel Absence       | e :            |
|------------------------|----------------------|----------------|
| Return to Cancel Abser | nces                 |                |
|                        |                      | Cancel Absence |
| Absence Details        |                      |                |
| Absence Name           | 090 Vacation Leave   |                |
| Reason                 | Vacation Leave Taken |                |
| Start Date             | 02/08/2021           |                |
| End Date               | 02/09/2021           |                |
| Duration               | 7.00 Hours           |                |
| Status                 | Submitted            |                |
| Comments               |                      |                |
| Cancel Details         |                      |                |
| Comments               |                      | li.            |
| Request History        |                      | >              |

- 7. A confirmation message will display. Click Yes to confirm.
- 8. The Status of your request will now show Cancelled.
- 9. Click Return to Cancel Absences or the left arrow button to return to the previous screen.

| Cancel Absence         |                  |       |   |  |
|------------------------|------------------|-------|---|--|
| Return to Cancel Absen | ices             |       |   |  |
| Absence Details        |                  |       |   |  |
| Absence Name           | 090 Vacation Lea | ive   |   |  |
| Reason                 | Vacation Leave 1 | āken  |   |  |
| Start Date             | 02/08/2021       |       |   |  |
| End Date               | 02/09/2021       |       |   |  |
| Duration               | 7.00             | Hours |   |  |
| Status                 | Cancelled        |       |   |  |
| Comments               |                  |       |   |  |
| Cancel Details         |                  |       |   |  |
| Comments               |                  |       |   |  |
| Request History >      |                  |       | > |  |
|                        |                  |       |   |  |

- **10.** If you are cancelling the absence request, you are now finished.
- **11.** If you need to change the request, return to the **Time** page. Click the **View Requests** tile.

| Employee Self Service                                                       | Time                                                                                    | 🏫 Q 🏲 🗄       | Ø |
|-----------------------------------------------------------------------------|-----------------------------------------------------------------------------------------|---------------|---|
| *:                                                                          | EXEC DIR OF IT SERVICE                                                                  | S •           |   |
| Enter Time<br>02/01/21 - 02/15/21<br>• Reported 15.00<br>• Scheduled 88.00  | Time Summary<br>02/01/21 - 02/15/21<br>8.00 Hours<br>7.00 Hours                         | Exceptions    |   |
| Report Time<br>Thursday, Feb 4, 2021<br>• Reported 0.00<br>• Scheduled 8.00 | Payable Time<br>Last Time Period 01/16/21 -<br>Total Hours 0 Hours<br>Estimated Gross 0 | - 01/31/21    |   |
| Request Absence                                                             | Cancel Absences                                                                         | View Requests |   |
| Absence Balances                                                            | CTC Time                                                                                |               | - |

**12.** The **View Requests** page will display. Click the cancelled request that you would like to edit.

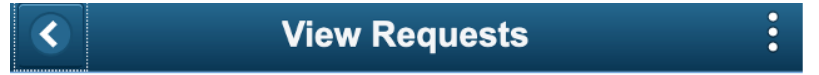

| View Requests      | 4 rows                  |
|--------------------|-------------------------|
| Ŧ                  |                         |
| 090 Vacation Leave | 02/08/2021 - 02/09/2021 |
| Canceled           | 7 Hours >               |
| CTC Furlough Take  | 02/05/2021              |
| Canceled           | 8 Hours >               |
| 090 Vacation Leave | 01/22/2021              |
| Submitted          | 8 Hours >               |
| CTC Furlough Take  | 01/04/2021              |
| Submitted          | 8 Hours >               |

- **13.** Edit the request following the How to Submit an Absence Request instructions. In this example, the **End Day** has been changed from 3 hours to 5 hours.
- 14. Click Done.

| Cancel                | Partial Days Done    |  |  |
|-----------------------|----------------------|--|--|
| Partial Days          | Start and End Days - |  |  |
| Start Date            | 02/08/2021           |  |  |
| Start Day is Half Day | Yes                  |  |  |
| End Date              | 02/09/2021           |  |  |
| End Day Is Half Day   | Νο                   |  |  |
| Duration              | 5.00 🗘 Hours         |  |  |
|                       |                      |  |  |

**15.** The system will automatically calculate the total **Duration** hours based on your **Partial Days** selections. In this example, one half day (4 hours) plus 5 hours equals a total absence of 9 hours.

| <ul> <li></li> </ul>    | Request Absence      | :     | ۲   |
|-------------------------|----------------------|-------|-----|
| Return to View Requests |                      |       |     |
|                         |                      | Submi | t   |
| *Absence Name           | 090 Vacation Leave   |       |     |
| Reason                  | Vacation Leave Taken |       |     |
| *Start Date             | 02/08/2021           |       |     |
| End Date                | 02/09/2021           |       |     |
| Duration                | 9.00 Hours           |       |     |
| Partial Days            | Start and End Days   |       | >   |
| Status                  | Canceled             |       |     |
| Comments                |                      |       | 11. |

- **16.** Enter any details about your requested change in the **Comments** box. Details are only required with certain types of absence requests, such as bereavement leave, where you would need to specify your relationship to the deceased.
- **17.** When your request is complete, click the **Submit** button at the upper right. Your supervisor will receive an email notification that you have submitted a changed request for approval.

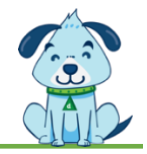